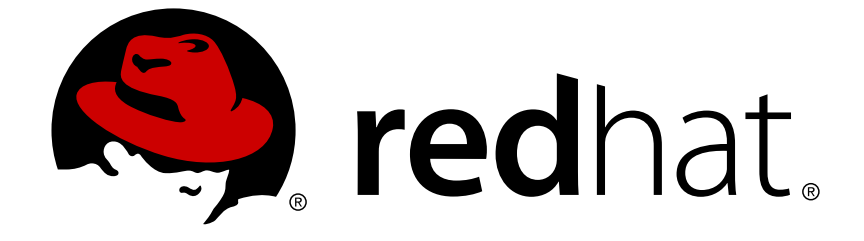

# **Red Hat Virtualization 4.0**

# インストールガイド

Red Hat Virtualization  $\mathcal{O}$ インストール

Red Hat Virtualization  $\mathcal{O}$ インストール

Red Hat Virtualization Documentation Team Red Hat Customer Content Services rhev-docs@redhat.com

### 法律上の通知

Copyright © 2016 Red Hat.

This document is licensed by Red Hat under the <u>Creative Commons Attribution-ShareAlike 3.0</u> <u>Unported License</u>. If you distribute this document, or a modified version of it, you must provide attribution to Red Hat, Inc. and provide a link to the original. If the document is modified, all Red Hat trademarks must be removed.

Red Hat, as the licensor of this document, waives the right to enforce, and agrees not to assert, Section 4d of CC-BY-SA to the fullest extent permitted by applicable law.

Red Hat, Red Hat Enterprise Linux, the Shadowman logo, JBoss, OpenShift, Fedora, the Infinity logo, and RHCE are trademarks of Red Hat, Inc., registered in the United States and other countries.

Linux ® is the registered trademark of Linus Torvalds in the United States and other countries.

Java ® is a registered trademark of Oracle and/or its affiliates.

XFS ® is a trademark of Silicon Graphics International Corp. or its subsidiaries in the United States and/or other countries.

MySQL ® is a registered trademark of MySQL AB in the United States, the European Union and other countries.

Node.js ® is an official trademark of Joyent. Red Hat Software Collections is not formally related to or endorsed by the official Joyent Node.js open source or commercial project.

The OpenStack ® Word Mark and OpenStack logo are either registered trademarks/service marks or trademarks/service marks of the OpenStack Foundation, in the United States and other countries and are used with the OpenStack Foundation's permission. We are not affiliated with, endorsed or sponsored by the OpenStack Foundation, or the OpenStack community.

All other trademarks are the property of their respective owners.

### 概要

Red Hat Virtualization のインストールに関する総合ガイド

### 目次

| パート I. RED HAT VIRTUALIZATION について                                                                                                    | 3                                 |
|----------------------------------------------------------------------------------------------------|-----------------------------------|
| 第1章 RED HAT VIRTUALIZATION について                                                                                                    | 4                                 |
| <b>第2章 システム要件</b><br>2.1. RED HAT VIRTUALIZATION MANAGER の要件<br>2.2. ハイパーバイザーの要件<br>2.3. ファイアウォール                                                                                                    | <b>5</b><br>5<br>6<br>9           |
| パート II. RED HAT MANAGER パッケージのインストール                                                                                                    | 15                                |
| <ul> <li>第3章 RED HAT VIRTUALIZATION MANAGER</li> <li>3.1. 必要なエンタイトルメントのサブスクライブ</li> <li>3.2. RED HAT ENTERPRISE MANAGER パッケージのインストール</li> <li>3.3. RED HAT VIRTUALIZATION MANAGER の設定</li> <li>3.4. 管理ポータルへの接続</li> </ul> | <b>16</b><br>16<br>17<br>17<br>22 |
| <b>第4章 RED HAT VIRTUALIZATION MANAGER に関連したタスク</b><br>4.1. RED HAT VIRTUALIZATION MANAGER の削除<br>4.2. RED HAT VIRTUALIZATION MANAGER をオフラインでインストールするためのローカルリポジトリーの<br>定                                                   | <b>24</b><br>24<br>設<br>25        |
| パート III. ホストのインストール                                                                                                    | 28                                |
| <b>第5章 ホストについて</b><br>5.1. ホストの互換性に関する表                                                                                                    | <b>29</b><br>29                   |
| 第6章 RED HAT VIRTUALIZATION HOST                                                                                                    | 31                                |
| <b>第7章 RED HAT ENTERPRISE LINUX ホスト</b><br>7.1. RED HAT ENTERPRISE LINUX ホスト<br>7.2. 必要なエンタイトルメントのサブスクライブ                                                                                                    | <b>34</b><br>34<br>34             |
| 第8章 RED HAT VIRTUALIZATION MANAGER へのホストの追加                                                                                                    | 36                                |
| パート IV. ストレージのアタッチ                                                                                                    | 37                                |
| <b>第9章 ストレージ</b><br>9.1. ストレージについて<br>9.2. FCP ストレージの追加                                                                                                    | <b>38</b><br>38<br>38             |
| 付録A ローカル ISO ドメインのパーミッションの変更                                                                                                    | 41                                |
| 付録B データセンターへのローカル ISO ドメインのアタッチ                                                                                                    | 42                                |
| 付録C RED HAT GLUSTER STORAGE ノードでの GLUSTER プロセスの有効化                                                                                                    | 43                                |
| 付録D リモートの POSTGRESQL データベースを RED HAT VIRTUALIZATION MANAGER で使用するための準                                                                                                    | ≌備<br>44                          |
| 付録E RED HAT VIRTUALIZATION MANAGER で使用するための手動設定のローカル POSTGRESQL データベー<br>スの準備                                                                                                    | <br>46                            |
| 付録F 別のマシンへの WEBSOCKET プロキシーのインストール                                                                                                    | 48                                |
| 付録G PCI パススルーを有効にするためのホストの設定                                                                                                    | 51                                |

### パート I. RED HAT VIRTUALIZATION について

### 第1章 RED HAT VIRTUALIZATION について

Red Hat Virtualization は、Red Hat Enterprise Linux 上に構築するエンタープライズクラスのサーバーお よびデスクトップの仮想化プラットフォームです。本ガイドでは、以下の内容について説明します。

- Red Hat Virtualization Manager のインストールおよび設定
- ホストのインストールおよび設定
- Red Hat Virtualization 環境への既存の FCP ストレージのアタッチ。その他のストレージオプションについては、『管理ガイド』に記載しています。

### 表1.1 Red Hat Virtualization の主要コンポーネント

| コンポーネント名                       | 説明                                         |
|--------------------------------|--------------------------------------------|
| Red Hat Virtualization Manager | 環境内のリソースを管理し、アクセスを提供する<br>サーバー             |
| ホスト                            | 仮想マシンを実行するのに使用する処理能力とメモ<br>リーリソースを提供するサーバー |
| ストレージ                          | 仮想マシンに関連付けられたデータを格納するのに<br>使用するストレージ       |

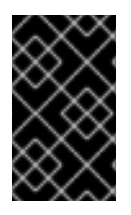

### 重要

環境内のホスト、Manager およびその他のサーバーのシステムクロックを同期して、タイミングや認証で問題が発生しないようにすることが重要です。そのためには、各システムの Network Time Protocol (NTP) が同じNTP サーバーと同期するように設定します。

### 第**2**章 システム要件

### 2.1. RED HAT VIRTUALIZATION MANAGER の要件

以下に記載するハードウェアの最小要件および推奨要件は、一般的な中小規模のインストールをベース としています。正確な要件は、デプロイメントの規模や負荷により異なります。

Red Hat Virtualization Manager は Red Hat Enterprise Linux 上で稼働します。特定のハードウェアアイ テムが Red Hat Enterprise Linux での使用認定を受けているかどうかを確認するに は、https://access.redhat.com/ecosystem/#certifiedHardware を参照してください。

| リソース           | 最小                                                                               | 推奨                                                                                                    |
|----------------|----------------------------------------------------------------------------------|----------------------------------------------------------------------------------------------------|
| CPU            | デュアルコア CPU                                                                       | クアッドコア CPU または複数の<br>デュアルコア CPU                                                                                                    |
| メモリー           | 利用可能なシステムメモリー 4<br>GB (Data Warehouse が未インス<br>トールで、かつ既存のプロセスに<br>よって消費されていないこと) | システムメモリー 16 GB                                                                                                    |
| ハードディスク        | ディスクの空き容量 25 GB (ロー<br>カルアクセス、書き込みが可能で<br>あること)                                  | ディスクの空き容量 50 GB (ロー<br>カルアクセス、書き込みが可能で<br>あること)<br>Manager 履歴データベースのサイ<br>ズに適したディスク容量を算出す<br>るためには、RHEV Manager<br>History Database Size Calculator<br>ツールを使用することができま<br>す。 |
| ネットワークインターフェース | 最小帯域幅 1 Gbps のネットワー<br>クインターフェースカード (NIC)<br>1 基                                 | 最小帯域幅 1 Gbps のネットワー<br>クインターフェースカード (NIC)<br>1 基                                                                                                    |

#### 表2.1 Red Hat Virtualization Manager のハードウェア要件

以下のブラウザーバージョンとオペレーティングシステムを使用して管理ポータルとユーザーポータル にアクセスすることができます。ブラウザーのサポートは下記のように階層に分かれます。

- 階層 1: 全面的に検証済みで、完全にサポートされているブラウザーとオペレーティングシステムの組み合わせ。この階層のブラウザーで問題が発生した場合には、Red Hat のエンジニアリングチームが修正に取り組みます。
- 階層 2: 部分的に検証済みで、正常に機能する可能性の高いブラウザーとオペレーティングシス テムの組み合わせ。この階層のサポートは限定されます。Red Hat のエンジニアリングチーム は、この階層のブラウザーで問題が発生した場合には、修正を試みます。
- 階層 3: 未検証ですが、正常に機能することが予想されるブラウザーとオペレーティングシステムの組み合わせ。この階層には、最小限のサポートが提供されます。Red Hat のエンジニアリングチームは、この階層のブラウザーにはマイナーな問題のみの修正を試みます。

仮想マシンコンソールは、Red Hat Enterprise Linux マシンおよび Windows マシンでサポートされてい

るリモートビューアー (virt-viewer) クライアントを使用した場合のみにアクセスすることができます。 OS X などの他のオペレーティングシステム上での SPICE コンソールのアクセスは、サポート対象外の SPICE HTML5 ブラウザークライアントを介する場合のみ利用可能です。

サポートされている QXL ドライバーは、Red Hat Enterprise Linux マシンおよび Windows 7 マシンで 利用できます。

### 表2.2 ブラウザーの要件

| サポート階層 | オペレーティングシステ<br>ムファミリー       | ブラウザー                                             | ポータルアクセス              |
|--------|-----------------------------|---------------------------------------------------|-----------------------|
| 階層 1   | Red Hat Enterprise<br>Linux | Mozilla Firefox 延長サ<br>ポート版 (ESR) のバー<br>ジョン      | 管理ポータルおよびユー<br>ザーポータル |
| 階層 2   | Windows                     | Internet Explorer 10 以<br>降                       | 管理ポータルおよびユー<br>ザーポータル |
|        | 任意                          | Google Chrome または<br>Mozilla Firefox の最新<br>バージョン | 管理ポータルおよびユー<br>ザーポータル |
| 階層 3   | 任意                          | Google Chrome または<br>Mozilla Firefox の旧バー<br>ジョン  | 管理ポータルおよびユー<br>ザーポータル |
|        | 任意                          | その他のブラウザー                                         | 管理ポータルおよびユー<br>ザーポータル |

#### オペレーティングシステムの要件

Red Hat Virtualization Manager は、基本的なプログラムのみがインストールされた Red Hat Enterprise Linux にインストールする必要があります。Manager に必要なパッケージのインストールを試みる際 に、依存関係の問題が発生する可能性があるため、ベースのインストール後に他のパッケージをインストールしないでください。

### 2.2. ハイパーバイザーの要件

### 2.2.1. CPU の要件

すべての CPU が Intel® 64 または AMD64 CPU の拡張機能をサポートし、AMD-V™ または Intel VT® のハードウェア仮想化拡張機能が有効化されている必要があります。No eXecute flag (NX) のサポート も必要です。

### 表2.3 ハイパーバイザーのサポート対象 CPU モデル

| AMD            | Intel        | ІВМ        |
|----------------|--------------|------------|
| AMD Opteron G1 | Intel Conroe | IBM POWER8 |

| AMD            | Intel             | ІВМ |
|----------------|-------------------|-----|
| AMD Opteron G2 | Intel Penryn      |     |
| AMD Opteron G3 | Intel Nehalem     |     |
| AMD Opteron G4 | Intel Westmere    |     |
| AMD Opteron G5 | Intel Sandybridge |     |
|                | Intel Haswell     |     |

### 手順2.1 プロセッサーが必要なフラグをサポートしているかどうかのチェック

BIOS で仮想化を有効にする必要があります。この設定を行った後には、ホストの電源をオフにしてから再起動して、変更が適用されるようにします。

- 1. Red Hat Enterprise Linux または Red Hat Virtualization Host の起動画面で任意のキーを押し、 一覧から Boot か Boot with serial console のエントリーを選択します。
- 2. Tab を押して、選択したオプションのカーネルパラメーターを編集します。
- 3. 最後のカーネルパラメーターの後に Space が1つ空いていることを確認して、rescue パラ メーターを追記します。
- 4. Enter を押して、レスキューモードで起動します。
- 5. 表示されたプロンプトで、プロセッサーに必要な拡張があるか確認してください。また、次の コマンドを実行して、仮想化拡張機能が有効になっているかどうかを確認します。
  - # grep -E 'svm|vmx' /proc/cpuinfo | grep nx

何らかの出力が表示されれば、プロセッサーはハードウェアの仮想化が可能です。出力が何も 表示されない場合でも、プロセッサーがハードウェア仮想化に対応している可能性がありま す。場合によっては、メーカーが BIOS で仮想化拡張機能を無効にしていることがあります。 これに該当すると思われる場合には、メーカーが提供しているシステムの BIOS やマザーボー ドに関するマニュアルを参照してください。

#### 2.2.2. メモリーの要件

必要な RAM 容量は、ゲストオペレーティングシステムの要件、ゲストアプリケーションの要件、メモ リーのアクティビティー、ゲストの使用状況によって異なります。また、KVM は仮想化ゲストに物理 RAM をオーバーコミットできるという点も考慮する必要があります。これにより、物理的に存在する 容量を上回る RAM 要件でゲストのプロビジョニングを行うことができます。ただし、すべてのゲスト の負荷が同時にピークに達しないことが前提です。KVM は、必要な場合にのみゲストに RAM を割り当 て、使用率の低いゲストを swap に移動させることによってこの処理を行います。

#### 表2.4 メモリーの要件

| 最小         | 最大         |
|------------|------------|
| 2 GB の RAM | 2 TB の RAM |

### 2.2.3. ストレージの要件

ホストには、設定、ログ、カーネルダンプを格納し、swap 領域として使用するためのローカルスト レージが必要です。本セクションでは、Red Hat Virtualization Host のストレージの最小要件について説 明します。Red Hat Enterprise Linux ホストのストレージ要件は、既存の設定で使用されるディスク容 量によって異なりますが、Red Hat Virtualization Host の要件よりも多くなるはずです。

### 表2.5 Red Hat Virtualization Host の最小ストレージ要件

| 1    | /boot | /var  | swap | 最小の合計 |
|------|-------|-------|------|-------|
| 6 GB | 1 GB  | 15 GB | 1 GB | 23 GB |

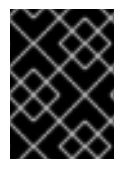

### 重要

セルフホストエンジンのシステム環境に RHV-M Virtual Appliance をインストールする場合には、/var パーティションは 60 GB 以上でなければなりません。

推奨の swap サイズについては https://access.redhat.com/ja/solutions/108483 を参照してください。

### 2.2.4. PCI デバイスの要件

ホストには、最小帯域幅が1 Gbps のネットワークインターフェースを少なくとも1 基搭載している必要があります。各ホストには2つのネットワークインターフェースを搭載し、そのうちの1 基は仮想マシンの移行などネットワークへの負荷が高い作業専用にすることを推奨します。このように負荷の高い操作のパフォーマンスは、利用可能な帯域幅により制限されます。

2.2.5. デバイス割り当て機能に関するハードウェア考慮事項の概要

仮想マシンがホストから特定の PCle デバイスを使用できるように、デバイス割り当ておよび PCl パス スルーを実装する予定がある場合は、以下の要件を満たしていることを確認してください。

- CPU が IOMMU (例: VT-d または AMD-Vi)をサポートしていること。IBM POWER8 はデフォル トで IOMMU をサポートしています。
- ファームウェアが IOMMU をサポートしていること。
- 使用する CPU ルートポートは、ACS または ACS と同等の機能をサポートしていること。
- PCle デバイスが ACS または ACS と同等の機能をサポートしていること。
- PCle デバイスとルートポート間の PCle スイッチとブリッジはすべて ACS をサポートしていることを推奨します。たとえば、スイッチが ACS をサポートしていない場合には、そのスイッチの背後にあるデバイスはすべて同じ IOMMU グループを共有し、同じ仮想マシンにしか割り当てることができません。
- GPU サポートに関して、Red Hat Enterprise Linux 7 では VGA 以外のグラフィックデバイスとして NVIDIA K シリーズ Quadro (モデル 2000 シリーズ以降)、GRID、Tesla の PCI デバイス割

り当てをサポートします。現在、標準のエミュレーションされた VGA インターフェースの 1 つ以外に、仮想マシンには GPU を 2 つまでアタッチすることができます。エミュレーション された VGA は、起動前やインストールに使用され、NVIDIA グラフィックドライバーが読み込 まれると NVDIA GPU に引き継がれます。NVIDIA Quadro 2000 も、Quadro K420 カードもサ ポートされていない点にご注意ください。

ベンダーの仕様およびデータシートを参照して、ハードウェアがこれらの要件を満たしていることを確認してください。ハイパーバイザーホストをインストールした後に、デバイスのパススルーができるようにホストのハードウェアおよびソフトウェアを有効化する方法を「付録G PCI パススルーを有効にするためのホストの設定」で確認してください。

SR-IOV を実装するための詳しい情報は https://access.redhat.com/documentation/ja/red-hat-virtualization/4.0/single/hardware-considerations-for-implementing-sr-iov を参照してください。

**lspci**-vコマンドを使用して、システムにインストール済みの PCI デバイスの情報を表示することができます。

### 2.3. ファイアウォール

### 2.3.1. Red Hat Virtualization Manager のファイアウォール要件

Red Hat Virtualization Manager では、ネットワークトラフィックがシステムのファイアウォールを通過 できるように複数のポートを開放しておく必要があります。engine-setup スクリプトにより、ファ イアウォールの自動設定が可能ですが、既存のファイアウォール設定が上書きされることになります。

既存のファイアウォール設定が存在する場合には、Manager に必要なファイアウォールルールを手動で 追加する必要があります。engine-setup コマンドは /usr/share/ovirtengine/conf/iptables.example ファイルで必要な iptables ルールの一覧を保存します。

本セクションに記載するファイアウォール設定は、デフォルトの設定を前提としています。インストー ル中にデフォルト以外の HTTP および HTTPS ポートを選択した場合は、ここに表示されているデフォ ルトポート (80 および 443) ではなく、選択したポートでネットワークトラフィックを許可するように ファイアウォールルールを適宜調整してください。

| ポート | プロトコル | 接続元                                                                   | 接続先                                  | 目的                                                                                                    |
|-----|-------|-----------------------------------------------------------------------|--------------------------------------|----------------------------------------------------------------------------------------------------|
| -   | ICMP  | Red Hat<br>Virtualization Host<br>Red Hat Enterprise<br>Linux ホスト     | Red Hat<br>Virtualization<br>Manager | Red Hat<br>Virtualization<br>Manager への登録<br>時に、仮想化ホス<br>トが ICMP ping 要<br>求を Manager に<br>送信してオンライ<br>ンであることを確<br>認します。 |
| 22  | TCP   | バックエンドの設<br>定やソフトウェア<br>のアップグレード<br>など、Manager の<br>メンテナンスに使<br>うシステム | Red Hat<br>Virtualization<br>Manager | Secure Shell<br>(SSH) アクセス<br>オプション                                                                                      |

#### 表2.6 Red Hat Virtualization Manager のファイアウォール要件

| ポート     | プロトコル | 接続元                                                                                                    | 接続先                                  | 目的                                                                                                    |
|---------|-------|----------------------------------------------------------------------------------------------------|--------------------------------------|----------------------------------------------------------------------------------------------------|
| 2222    | TCP   | 仮想マシンのシリ<br>アルコンソールに<br>アクセスするクラ<br>イアント                                                                                             | Red Hat<br>Virtualization<br>Manager | 仮想マシンのシリ<br>アルコンソールへ<br>の接続を可能にす<br>るための Secure<br>Shell (SSH) アク<br>セス                                                                                                    |
| 80, 443 | TCP   | 管理ポータルのク<br>ライアント<br>ユーザーポータル<br>のクライアント<br>Red Hat<br>Virtualization Host<br>Red Hat Enterprise<br>Linux ホスト<br>REST API クライ<br>アント | Red Hat<br>Virtualization<br>Manager | HTTP および<br>HTTPS 経由で<br>Manager にアクセ<br>スできるようにし<br>ます。                                                                                                    |
| 6100    | TCP   | 管理ポータルのク<br>ライアント<br>ユーザーポータル<br>のクライアント                                                                                             | Red Hat<br>Virtualization<br>Manager | Manager 上で<br>websocket プロキ<br>シーを実行してい<br>る場合に Web<br>ベースのコンソー<br>ルクライアント<br>( <b>noVNC</b> および<br><b>spice-htm15</b> )<br>に対する<br>websocket プロキ<br>シーアクセスを提<br>し、websocket プ<br>ロキシで実行されて<br>いる場合には、こ<br>のポートは使用さ<br>れません。 |
| 7410    | UDP   | Red Hat<br>Virtualization Host<br>Red Hat Enterprise<br>Linux ホスト                                                                    | Red Hat<br>Virtualization<br>Manager | Manager が<br>kdump の通知を受<br>信するには開放す<br>る必要がありま<br>す。                                                                                                    |

### 重要

Red Hat Virtualization Manager が ISO ストレージドメインなどの NFS ストレージもエ クスポートする必要がある環境では、別のポートもファイアウォールを通過できるよう に設定する必要があります。使用中の NFS バージョンに適用されるポートに対してファ イアウォールの例外を許可します。

### NFSv4

• NFS 用の TCP ポート 2049

#### NFSv3

- NFS 用の TCP および UDP ポート 2049
- TCP および UDP ポート **111** (**rpcbind**/sunrpc)
- MOUNTD\_PORT="port" と指定した TCP および UDP ポート
- STATD\_PORT="port" と指定した TCP および UDP ポート
- LOCKD\_TCPPORT="port" と指定した TCP ポート
- LOCKD\_UDPPORT="port" と指定した UDP ポート

**MOUNTD\_PORT、STATD\_PORT、LOCKD\_TCPPORT、LOCKD\_UDPPORT**のポートは /etc/sysconfig/nfs ファイルで設定されます。

### 2.3.2. ハイパーバイザーのファイアウォール要件

Red Hat Enterprise Linux ホストおよび Red Hat Virtualization Host (RHVH) では、ネットワークトラ フィックがシステムのファイアウォールを通過できるように複数のポートを開放しておく必要がありま す。Red Hat Virtualization Host の場合には、このファイアウォールルールは自動的に設定されますが、 Red Hat Enterprise Linux ホストの場合には手動でファイアウォールを設定する必要があります。

| ポート  | プロトコル | 接続元                                  | 接続先                                                               | 目的                                                                      |
|------|-------|--------------------------------------|-------------------------------------------------------------------|-------------------------------------------------------------------------|
| 22   | ТСР   | Red Hat<br>Virtualization<br>Manager | Red Hat<br>Virtualization Host<br>Red Hat Enterprise<br>Linux ホスト | Secure Shell<br>(SSH) アクセス<br>オプション                                     |
| 2223 | TCP   | Red Hat<br>Virtualization<br>Manager | Red Hat<br>Virtualization Host<br>Red Hat Enterprise<br>Linux ホスト | 仮想マシンのシリ<br>アルコンソールへ<br>の接続を可能にす<br>るための Secure<br>Shell (SSH) アク<br>セス |

#### 表2.7 仮想化ホストのファイアウォール要件

| ポート         | プロトコル   | 接続元                                                               | 接続先                                                               | 目的                                                                                                    |
|-------------|---------|-------------------------------------------------------------------|-------------------------------------------------------------------|----------------------------------------------------------------------------------------------------|
| 161         | UDP     | Red Hat<br>Virtualization Host<br>Red Hat Enterprise<br>Linux ホスト | Red Hat<br>Virtualization<br>Manager                              | Simple network<br>management<br>protocol (SNMP)。<br>ホストから1つま<br>たは複数の SNMP<br>マネージャーに<br>Simple Network<br>Management<br>Protocol のトラッ<br>プを送信する場合<br>にのみ必要です。<br>オプション |
| 5900 - 6923 | TCP     | 管理ポータルのク<br>ライアント<br>ユーザーポータル<br>のクライアント                          | Red Hat<br>Virtualization Host<br>Red Hat Enterprise<br>Linux ホスト | VNC および<br>SPICE を介したリ<br>モートゲストのコ<br>ンソールアクセ<br>ス。クライアント<br>が仮想マクセスでき<br>るよっトには開放り<br>ます。                                                                              |
| 5989        | TCP、UDP | Common<br>Information Model<br>Object Manager<br>(CIMOM)          | Red Hat<br>Virtualization Host<br>Red Hat Enterprise<br>Linux ホスト | Common<br>Information Model<br>Object Managers<br>(CIMOM) がホスト<br>上で実行中の仮想<br>マシンをモニタリ<br>ングすす。定体内の<br>しまは、シンのモニタ<br>リングに CIMOM<br>をのみ開放する必要<br>があります。<br>オプション         |
| 16514       | TCP     | Red Hat<br>Virtualization Host<br>Red Hat Enterprise<br>Linux ホスト | Red Hat<br>Virtualization Host<br>Red Hat Enterprise<br>Linux ホスト | <b>libvirt</b> を使っ<br>た仮想マシンの移<br>行                                                                                                    |

| ポート           | プロトコル | 接続元                                                                                                    | 接続先                                                               | 目的                                                                 |
|---------------|-------|----------------------------------------------------------------------------------------------------|-------------------------------------------------------------------|--------------------------------------------------------------------|
| 49152 - 49216 | TCP   | Red Hat<br>Virtualization Host<br>Red Hat Enterprise<br>Linux ホスト                                         | Red Hat<br>Virtualization Host<br>Red Hat Enterprise<br>Linux ホスト | VDSM を使用した<br>仮想マシンの移行<br>とのオンシンの自動<br>およで容易に、これ<br>らのおくに、<br>ります。 |
| 54321         | TCP   | Red Hat<br>Virtualization<br>Manager<br>Red Hat<br>Virtualization Host<br>Red Hat Enterprise<br>Linux ホスト | Red Hat<br>Virtualization Host<br>Red Hat Enterprise<br>Linux ホスト | VDSM による<br>Manager およびそ<br>の他の仮想化ホス<br>トとの通信                      |

### 2.3.3. ディレクトリーサーバーのファイアウォール要件

Red Hat Virtualization では、ユーザー認証をサポートするためのディレクトリーサーバーが必要です。 Red Hat Virtualization Manager で使用される GSS-API 認証をサポートするには、ディレクトリーサー バーのファイアウォールで複数のポートを開放しておく必要があります。

### 表2.8 ホストのファイアウォール要件

| ポート     | プロトコル   | 接続元                                  | 接続先             | 目的                                                                    |
|---------|---------|--------------------------------------|-----------------|-----------------------------------------------------------------------|
| 88、464  | TCP、UDP | Red Hat<br>Virtualization<br>Manager | ディレクトリー<br>サーバー | Kerberos 認証                                                           |
| 389、636 | ТСР     | Red Hat<br>Virtualization<br>Manager | ディレクトリー<br>サーバー | Lightweight<br>Directory Access<br>Protocol (LDAP)<br>と LDAP over SSL |

### 2.3.4. データベースサーバーのファイアウォール要件

Red Hat Virtualization は、リモートデータベースサーバーの使用をサポートしています。Red Hat Virtualization でリモートデータベースサーバーを使用する場合には、そのリモートデータベースサーバーで Manager からの接続が確実に許可されるように設定しておく必要があります。

### 表2.9 ホストのファイアウォール要件

| ポート  | プロトコル   | 接続元                                  | 接続先                       | 目的                                   |
|------|---------|--------------------------------------|---------------------------|--------------------------------------|
| 5432 | TCP、UDP | Red Hat<br>Virtualization<br>Manager | PostgreSQL デー<br>タベースサーバー | PostgreSQL デー<br>タベース接続のデ<br>フォルトポート |

インストール時にデフォルトオプションとして提供されるローカルデータベースサーバーを Manager 上で使用する場合には、他のファイアウォールルールを追加する必要はありません。

## パート II. RED HAT MANAGER パッケージのインストール

### 第3章 RED HAT VIRTUALIZATION MANAGER

3.1. 必要なエンタイトルメントのサブスクライブ

Red Hat Enterprise Linux ベースオペレーティングシステムのインストールが完了し、システムが前章 に記載の要件を満たすことを確認したら、Red Hat サブスクリプションマネージャーでシステムを登録 して、Red Hat Virtualization Manager パッケージのインストールに必要なエンタイトルメントをサブス クライブする必要があります。

1. コンテンツ配信ネットワークにシステムを登録します。プロンプトが表示されたら、カスタ マーポータルのユーザー名とパスワードを入力します。

# subscription-manager register

2. Red Hat Enterprise Linux Server および Red Hat Virtualization のサブスクリプ ションプールを特定して、プール ID を書き留めておきます。

# subscription-manager list --available

1. 上記のステップで特定したプール ID を使用して、エンタイトルメントをシステムにアタッチします。

# subscription-manager attach --pool=pool\_id

現在アタッチされているサブスクリプションを確認するには、以下のコマンドを 実行します。

# subscription-manager list --consumed

有効化されたリポジトリーを一覧表示するには、以下のコマンドを実行します。

# yum repolist

4. 全リポジトリーを無効にするには、以下のコマンドを実行します。

# subscription-manager repos --disable=\*

5. 必要なリポジトリーを有効にします。

注記

```
# subscription-manager repos --enable=rhel-7-server-rpms
# subscription-manager repos --enable=rhel-7-server-supplementary-
rpms
# subscription-manager repos --enable=rhel-7-server-rhv-4.0-rpms
# subscription-manager repos --enable=jb-eap-7-for-rhel-7-server-
rpms
```

システムが必要なエンタイトルメントをサブスクライブするための設定が完了しました。次のセクショ ンに進み、Red Hat Virtualization Manager パッケージをインストールしてください。

### 3.2. RED HAT ENTERPRISE MANAGER パッケージのインストール

Red Hat Virtualization Manager の設定、使用の前に、rhevm パッケージと依存関係をインストールする 必要があります。

手順3.1 Red Hat Enterprise Manager パッケージのインストール

1. 確実に全パッケージを最新の状態にするには、Red Hat Virtualization Manager をインストール するマシン上で以下のコマンドを実行します。

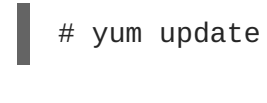

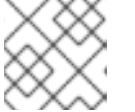

カーネル関連のパッケージを更新した場合には、マシンを再起動してください。

2. 以下のコマンドを実行して rhevm パッケージと依存関係をインストールします。

# yum install rhevm

注記

次のステップに進んで、Red Hat Virtualization Manager を設定します。

### 3.3. RED HAT VIRTUALIZATION MANAGER の設定

rhevm パッケージと依存関係をインストールした後には、engine-setup コマンドで Red Hat Virtualization Manager を設定する必要があります。このコマンドにより、一連の質問が表示され、各質 問に必要な値を入力すると、その設定が適用されて ovirt-engine サービスが開始されます。

デフォルトでは、engine-setup により、Manager マシンのローカルに Manager のデータベースが作 成/設定されます。または、Manager がリモートのデータベースか、手動で設定したローカルのデータ ベースを使用するように設定することができます。ただし、データベースは engine-setup を実行す る前に設定しておく必要があります。リモートのデータベースを設定する方法は、「付録D *リモートの PostgreSQL データベースを Red Hat Virtualization Manager で使用するための準備*」を設定してくださ い。手動で設定したローカルのデータベースを設定する方法は、「付録E *Red Hat Virtualization Manager で使用するための手動設定のローカル PostgreSQL データベースの準備*」を参照してくださ い。

デフォルトでは **engine-setup** で Manager に Websocket プロキシーが設定されますが、セキュリ ティーおよびパフォーマンスの理由で、ユーザーは別のホストで Websocket プロキシーを設定するこ ともできます。手順については「付録F *別のマシンへの Websocket プロキシーのインストール*」を参 照してください。

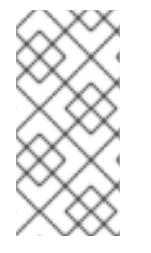

### 注記

設定は、engine-setup コマンドの手順に従って、複数の段階に分けて行います。各段 階には、ユーザー入力が必要なステップが複数あり、設定候補のデフォルト値が角括弧 内に提示されます。提示された値がそのステップに有効な場合には、Enter キーを押し てその値を確定します。

### 手順3.2 Red Hat Virtualization Manager の設定

1. engine-setup コマンドを実行して、Red Hat Virtualization Manager の設定を開始します。

# engine-setup

2. Manager を設定するには Enter を押します。

Configure Engine on this host (Yes, No) [Yes]:

 オプションとして、engine-setup が Image I/O Proxy を設定して Manager が仮想マシン ディスクイメージをストレージドメインにアップロードできるように許可します。詳しくは、 『管理ガイド』の「ストレージドメインへのディスクイメージのアップロード」のセクション を参照してください。

Configure Image I/O Proxy on this host? (Yes, No) [Yes]:

4. 次に、engine-setup コマンドでは、noVNC または HTML5 コンソールから仮想マシンに接続できるように Websocket プロキシーサーバーを設定できます (オプション)。

Configure WebSocket Proxy on this machine? (Yes, No) [Yes]:

別のマシンで Websocket プロキシーを設定するには、No を選択してください。設定の手順に ついては、「付録F *別のマシンへの Websocket プロキシーのインストール*」を参照してくださ い。

5. Manager マシン上に Data Warehouse の設定を行うかどうかを選択します。

Please note: Data Warehouse is required for the engine. If you choose to not configure it on this host, you have to configure it on a remote host, and then configure the engine on this host so that it can access the database of the remote Data Warehouse host. Configure Data Warehouse on this host (Yes, No) [Yes]:

オプションで、コマンドラインから仮想マシンのシリアルコンソールへのアクセスを許可します。

Configure VM Console Proxy on this host (Yes, No) [Yes]:

この機能を使用するには、クライアントマシンで追加の設定が必要です。『仮想マシン管理ガ イド』の「仮想マシンのシリアルコンソールの表示」のセクションを参照してください。

7. Enter を押して自動検出されたホスト名を受け入れるか、別のホスト名を入力して Enter を 押します。仮想化ホストを使用している場合には、自動的に検出されたホスト名が間違ってい る可能性がある点に注意してください。

Host fully qualified DNS name of this server [*autodetected host name*]:

 次に、engine-setup コマンドは、ファイアウォールの設定を確認し、TCP ポート 80 や 443 など、Manager が外部通信に使用するポートをユーザーに代わって開放するように設定を変更 するかどうかを尋ねます。engine-setup による iptables の設定変更を許可しない場合は、 Manager で使用するポートを手動で開放する必要があります。

Setup can automatically configure the firewall on this system. Note: automatic configuration of the firewall may overwrite current settings.

Do you want Setup to configure the firewall? (Yes, No) [Yes]:

ファイアウォールの自動設定を選択した場合に、ファイアウォール管理機能がアクティブ化さ れていなければ、サポートされているオプションのリストから選択するファイアウォール管理 機能を指定するように要求されるので、そのファイアウォール管理機能の名前を入力して Enter を押してください。この設定は、オプションが1つしかリストされていない場合でも適 用されます。

9. ローカルまたはリモートの PostgreSQL データベースを Data Warehouse のデータベースとし て使用するように選択します。

Where is the DWH database located? (Local, Remote) [Local]:

Local を選択した場合には、engine-setup コマンドにより、(ユーザーやデータベースの追加など自動的にデータベースが設定されるか)、事前に設定したローカルのデータベースに接続することができます。

Setup can configure the local postgresql server automatically for the DWH to run. This may conflict with existing applications. Would you like Setup to automatically configure postgresql and create DWH database, or prefer to perform that manually? (Automatic, Manual) [Automatic]:

- a. Enter を押して Automatic を選択した場合には、ここでは、これ以上操作の必要は ありません。
- b. Manual を選択した場合には、手動設定したローカルデータベースに関する以下の値を 入力してください。

```
DWH database secured connection (Yes, No) [No]:
DWH database name [ovirt_engine_history]:
DWH database user [ovirt_engine_history]:
DWH database password:
```

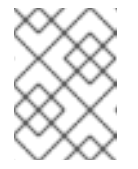

注記

**engine-setup** は、次のステップで Manager データベースの設定後に これらの値を要求します。

• Remote を選択した場合には、事前設定したリモートデータベースに関する以下の値を入 力してください。

DWH database host [localhost]: DWH database port [5432]: DWH database secured connection (Yes, No) [No]: DWH database name [ovirt\_engine\_history]: DWH database user [ovirt\_engine\_history]: DWH database password:

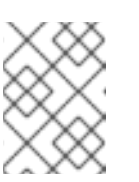

### 注記

**engine-setup** は、次のステップで Manager データベースの設定後にこれ らの値を要求します。

10. ローカルまたはリモートの PostgreSQL データベースを Manager のデータベースとして使用す るように選択します。

Where is the Engine database located? (Local, Remote) [Local]:

Local を選択した場合には、engine-setup コマンドにより、(ユーザーやデータベースの追加など自動的にデータベースが設定されるか)、事前に設定したローカルのデータベースに接続することができます。

Setup can configure the local postgresql server automatically for the engine to run. This may conflict with existing applications. Would you like Setup to automatically configure postgresql and create Engine database, or prefer to perform that manually? (Automatic, Manual) [Automatic]:

- a. Enter を押して Automatic を選択した場合には、ここでは、これ以上操作の必要は ありません。
- b. Manual を選択した場合には、手動設定したローカルデータベースに関する以下の値を 入力してください。

Engine database secured connection (Yes, No) [No]: Engine database name [engine]: Engine database user [engine]: Engine database password:

 Remote を選択した場合には、事前設定したリモートデータベースに関する以下の値を入 力してください。

Engine database host [localhost]: Engine database port [5432]: Engine database secured connection (Yes, No) [No]: Engine database name [engine]: Engine database user [engine]: Engine database password:

11. 自動作成された Red Hat Virtualization Manager の管理ユーザーのパスワードを設定します。

Engine admin password: Confirm engine admin password:

12. Gluster、Virt または Both のいずれかを選択します。

Application mode (Both, Virt, Gluster) [Both]:

Both は、最も柔軟性が高いモードです。大半の場合は Both を選択します。Virt アプリケー ションモードを選択すると、環境内で仮想マシンを実行することができます。Gluster アプリ ケーションモードを選択した場合には、管理ポータルからの GlusterFS 管理のみが可能です。

13. ディスクの削除時に仮想ディスクのブロックをワイプする wipe\_after\_delete フラグのデ フォルト値を設定します。

Default SAN wipe after delete (Yes, No) [No]:

14. Manager は、ホストとセキュアな通信を行うため各種証明書を使用します。この証明書は、オ プションとして、Manager との HTTPS 通信のセキュリティー保護に使用することも可能で す。証明書の組織名を指定してください。

Organization name for certificate [autodetected domain-based name]:

15. オプションで、engine-setup により、Apache Web サーバーが指定するデフォルトのページ を Manager のランディングページに設定することができます。

Setup can configure the default page of the web server to present the application home page. This may conflict with existing applications. Do you wish to set the application as the default web page of the server? (Yes, No) [Yes]:

16. デフォルトでは、Manager と外部クライアント間の SSL (HTTPS) 通信は、以前の設定で作成 された自己署名証明書を使用してセキュリティーが保護されます。または、外部との HTTPS 接続向けに別の証明書を選択します (これにより、ホストと Manager 間の通信方法に影響が出 るわけではありません)。

Setup can configure apache to use SSL using a certificate issued from the internal CA. Do you wish Setup to configure that, or prefer to perform that manually? (Automatic, Manual) [Automatic]:

- 17. オプションで、Manager に NFS 共有を作成して、ISO ストレージドメインとして使用しま す。ローカルの ISO ドメインは、仮想マシンの初期設定で使用可能な各種イメージを提供しま す。
  - a. Configure an NFS share on this server to be used as an ISO Domain? (Yes, No) [Yes]:

b. ISO ドメインのパスを指定します。

Local ISO domain path [/var/lib/exports/iso]:

c. ISO ドメインへのアクセスに必要なネットワークまたはホストを指定します。

Local ISO domain ACL: 10.1.2.0/255.255.255.0(rw) host01.example.com(rw) host02.example.com(rw)

上記の例は、/24 ネットワーク 1つとホスト 2 台へのアクセスを許可します。形式のオプ ションについての詳しい説明は、**exports(5)**の man ページを参照してください。 d. ISO ドメインの表示名を指定します。

Local ISO domain name [ISO\_DOMAIN]:

18. Data Warehouse のデータを保持する期間のオプションを選択します。

```
Please choose Data Warehouse sampling scale:
(1) Basic
(2) Full
(1, 2)[1]:
```

**Full**は、『Data Warehouse Guide』に記載のデータストレージ設定のデフォルト値を使用します (Data Warehouse がリモートホストにインストールされている場合に推奨)。

**Basic**は、DWH\_TABLES\_KEEP\_HOURLY の値を 720 に、DWH\_TABLES\_KEEP\_DAILY を 0 に 下げて、Manager マシンの負荷を軽減します (Manager とData Warehouse が同じマシンにイ ンストールされている場合に推奨)。

19. インストール設定を確認して、Enter を押して値を確定し、インストールを続行します。

Please confirm installation settings (OK, Cancel) [OK]:

20. Red Hat Virtualization 環境をディレクトリーサーバーにリンクする予定の場合には、ディレク トリーサーバーが使用するシステムクロックと日付と時刻を同期して、アカウントの期限が予 期せずに切れてしまう問題が発生しないようにしてください。詳しくは、『Red Hat Enterprise Linux 導入ガイド』の「システムクロックのリモートサーバーとの同期」のセクションを参照し てください。

環境の設定が完了すると、engine-setup は環境へのアクセス方法を表示します。ファイアウォール の手動設定を選択した場合は、engine-setup が開放する必要のあるポートのカスタムリストを表示 します。また、engine-setup コマンドは、Manager を同じ値で再設定できるようにファイルに回答 を保存して、Red Hat Virtualization Manager の設定プロセスのログファイルの場所を出力します。

次のセクションで admin@internal ユーザーとして管理ポータルに接続してから、ホストの設定とス トレージのアタッチに進みます。

### 3.4. 管理ポータルへの接続

Web ブラウザーを使って管理ポータルへアクセスします。

1. Web ブラウザーで https://your-manager-fqdn/ovirt-engine にアクセスします (yourmanager-fqdn は、インストール時に指定した完全修飾名に置き換えてください)。

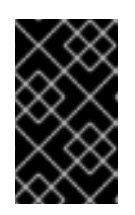

#### 重要

管理ポータルに初めて接続する場合は、お使いのブラウザーと Web サーバー間 の通信のセキュリティー保護に使用する証明書を信頼するかどうかを確認するプ ロンプトが表示されます。この証明書は受け入れる必要があります。

- 2. 管理ポータル をクリックします。
- 3. **ユーザー名** と **パスワード** を入力します。初回ログインの場合は、ユーザー名 admin とインス トール時に指定したパスワードを使用してください。

- 4. **ドメイン** の一覧から認証するドメインを選択します。内部の admin ユーザー名を使用してロ グインしている場合は、internal ドメインを選択します。
- 5. **ログイン** をクリックします。
- 管理ポータルは複数の言語で表示することができます。デフォルトでは、お使いの Web ブラウ ザーのロケール設定をベースに選択されます。デフォルトで選択した言語以外で管理ポータル を表示する場合は、ウェルカムページのドロップダウンリストから任意の言語を選択してくだ さい。

次の章では、Manager に関連した任意のタスクについて記載します。このタスクがお使いの環境に該当しない場合には、パートIII「ホストのインストール」に進んでください。

### 第4章 RED HAT VIRTUALIZATION MANAGER に関連したタスク

### 4.1. RED HAT VIRTUALIZATION MANAGER の削除

**engine-cleanup** コマンドを使用して、Red Hat Virtualization Manager の特定またはすべてのコン ポーネントを削除することができます。

### 注記

engine データベースのバックアップおよび PKI キーや設定の圧縮アーカイブは常に自動 で作成されます。これらのファイルは、/var/lib/ovirt-engine/backups/ に配置 されており、ファイル名に日付とそれぞれ engine- と engine-pki- が含まれていま す。

### 手順4.1 Red Hat Virtualization Manager の削除

1. Red Hat Virtualization Manager がインストールされているマシンで、以下のコマンドを実行します。

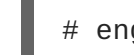

# engine-cleanup

- 2. Red Hat Virtualization Manager コンポーネントをすべて削除するかどうかを確認するプロンプトが表示されます。
  - o 全コンポーネントを削除するには、Yes と入力してから Enter を押します。

Do you want to remove all components? (Yes, No) [Yes]:

 ・ 削除するコンポーネントを選択するには、Noと入力して Enter を押します。各コンポーネントを保持するか削除するかを個別に選択することができます。

Do you want to remove Engine database content? All data will be lost (Yes, No) [No]: Do you want to remove PKI keys? (Yes, No) [No]: Do you want to remove PKI configuration? (Yes, No) [No]: Do you want to remove Apache SSL configuration? (Yes, No) [No]:

この段階でも Red Hat Virtualization Manager の削除を中止することができます。削除を続行した場合には、ovirt-engine サービスが停止し、選択したオプションに従って環境の設定が削除されます。

During execution engine service will be stopped (OK, Cancel) [OK]: ovirt-engine is about to be removed, data will be lost (OK, Cancel) [Cancel]:OK

4. Red Hat Virtualization パッケージを削除します。

# yum remove rhevm\* vdsm-bootstrap

### 4.2. RED HAT VIRTUALIZATION MANAGER をオフラインでインストール するためのローカルリポジトリーの設定

コンテンツ配信ネットワークに直接接続できないシステムに Red Hat Virtualization Manager をインス トールするには、インターネットアクセスのあるシステムに必要なパッケージをダウンロードしてか ら、オフラインの Manager マシンと共有可能なリポジトリーを作成します。リポジトリーをホストす るシステムはパッケージのインストール先となるクライアントシステムと同じネットワークに接続され ている必要があります。

1. コンテンツ配信ネットワークへアクセスできるシステムに、Red Hat Enterprise Linux 7 サー バーをインストールします。このシステムは、必要なパッケージをすべてダウンロードし、こ れらのパッケージをオフラインのシステムに配布します。

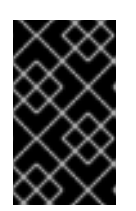

#### 重要

この手順で使用するシステムに十分なディスクの空き容量があることを確認しま す。この手順では、多数のパッケージをダウンロードするため、ディスクの空き 容量は最大 50 GB 必要になります。

2. コンテンツ配信ネットワークにシステムを登録します。プロンプトが表示されたら、カスタ マーポータルのユーザー名とパスワードを入力します。

# subscription-manager register

- 3. 必要な全エンタイトルメントにシステムをサブスクライブさせます。
  - 1. Red Hat Enterprise Linux Server および Red Hat Virtualization のサブスク リプションプールを特定して、プール ID を書き留めておきます。

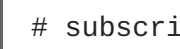

# subscription-manager list --available

2. 上記のステップで特定したプール ID を使用して、エンタイトルメントをシステムにアタッ チします。

# subscription-manager attach --pool=pool\_id

3. 全リポジトリーを無効にするには、以下のコマンドを実行します。

# subscription-manager repos --disable=\*

4. 必要なリポジトリーを有効にします。

```
# subscription-manager repos --enable=rhel-7-server-rpms
# subscription-manager repos --enable=rhel-7-server-
supplementary-rpms
# subscription-manager repos --enable=rhel-7-server-rhv-4.0-rpms
# subscription-manager repos --enable=jb-eap-7-for-rhel-7-server-
rpms
```

5. 現在インストールされている全パッケージを最新の状態にします。

# yum update

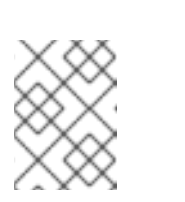

カーネル関連のパッケージを更新した場合には、マシンを再起動してください。

- インターネットに接続されていないサーバーは、ファイル転送プロトコル (FTP) を使用してソ フトウェアリポジトリーにアクセスすることができます。FTP リポジトリーを作成するに は、vsftpd をインストールおよび設定します。
  - a. vsftpd パッケージをインストールします。

注記

# yum install vsftpd

- b. vsftpd サービスを起動して、サービスがブート時に起動されるようにします。
  - # service vsftpd start
    # chkconfig vsftpd on
- c. /var/ftp/pub/ ディレクトリー内にサブディレクトリーを作成します。ここから、ダウ ンロードしたパッケージを提供します。

# mkdir /var/ftp/pub/rhevrepo

 設定した全ソフトウェアリポジトリーから rhevrepo ディレクトリーにパッケージをダウン ロードします。これには、システムがサブスクライブするコンテンツ配信ネットワークの全サ ブスクリプションプール用のリポジトリーとローカルで設定したリポジトリーが含まれます。

# reposync -l -p /var/ftp/pub/rhevrepo

このコマンドにより、多数のパッケージがダウンロードされるため、完了するには時間かかります。-1のオプションにより、yum プラグインのサポートが有効化されます。

6. createrepo パッケージをインストールします。

# yum install createrepo

7. /var/ftp/pub/rhevrepo下で、パッケージがダウンロードされた各サブディレクトリーに リポジトリーメタデータを作成します。

# for DIR in `find /var/ftp/pub/rhevrepo -maxdepth 1 -mindepth 1 type d`; do createrepo \$DIR; done;

8. リポジトリーファイルを作成して、Manager のインストール先となるオフラインマシンの /etc/yum.repos.d/ ディレクトリーにコピーします。

設定ファイルは、手動またはスクリプトを使用して作成することができます。リポジトリーを ホストしているシステムで、以下のスクリプトを実行します。**baseurl**の ADDRESS はリポ ジトリーをホストしているシステムの IP アドレスまたは完全修飾ドメイン名に置き換えます。

#!/bin/sh

```
REPOFILE="/etc/yum.repos.d/rhev.repo"
for DIR in `find /var/ftp/pub/rhevrepo -maxdepth 1 -mindepth 1 -type
d`; do
    echo -e "[`basename $DIR`]" > $REPOFILE
    echo -e "name=`basename $DIR`" >> $REPOFILE
    echo -e "baseurl=ftp://ADDRESS/pub/rhevrepo/`basename $DIR`" >>
$REPOFILE
    echo -e "enabled=1" >> $REPOFILE
    echo -e "gpgcheck=0" >> $REPOFILE
    echo -e "\n" >> $REPOFILE
    echo -e "\n" >> $REPOFILE
    echo -e "\n" >> $REPOFILE
    echo -e "\n" >> $REPOFILE
    echo -e "\n" >> $REPOFILE
    echo -e "\n" >> $REPOFILE
    echo -e "\n" >> $REPOFILE
    echo -e "\n" >> $REPOFILE
    echo -e "\n" >> $REPOFILE
    echo -e "\n" >> $REPOFILE
    echo -e "\n" >> $REPOFILE
    echo -e "\n" >> $REPOFILE
    echo -e "\n" >> $REPOFILE
    echo -e "\n" >> $REPOFILE
    echo -e "\n" >> $REPOFILE
    echo -e "\n" >> $REPOFILE
    echo -e "\n" >> $REPOFILE
    echo -e "\n" >> $REPOFILE
    echo -e "\n" >> $REPOFILE
    echo -e "\n" >> $REPOFILE
    echo -e "\n" >> $REPOFILE
    echo -e "\n" >> $REPOFILE
    echo -e "\n" >> $REPOFILE
    echo -e "\n" >> $REPOFILE
    echo -e "\n" >> $REPOFILE
    echo -e "\n" >> $REPOFILE
    echo -e "\n" >> $REPOFILE
    echo -e "\n" >> $REPOFILE
    echo -e "\n" >> $REPOFILE
    echo -e "\n" >> $REPOFILE
    echo -e "\n" >> $REPOFILE
    echo -e "\n" >> $REPOFILE
    echo -e "\n" >> $REPOFILE
    echo -e "\n" >> $REPOFILE
    echo -e "\n" >> $REPOFILE
    echo -e "\n" >> $REPOFILE
    echo -e "\n" >> $REPOFILE
    echo -e "\n" >> $REPOFILE
    echo -e "\n" >> $REPOFILE
    echo -e "\n" >> $REPOFILE
    echo -e "\n" >> $REPOFILE
    echo -e "\n" >> $REPOFILE
    echo -e "\n" >> $REPOFILE
    echo -e "\n" >> $REPOFILE
    echo -e "\n" >> $REPOFILE
    echo -e "\n" >> $REPOFILE
    echo -e "\n" >> $REPOFILE
    echo -e "\n" >> $REPOFILE
    echo -e "\n" >> $REPOFILE
    echo -e "\n" >> $REPOFILE
    echo -e "\n" >> $REPOFILE
    echo -e "\n" >> $REPOFILE
    echo -e "\n" >> $REPOFILE
    echo -e "\n" >> $REPOFILE
    echo -e "\n" >> $REPOFILE
    echo -e "\n" >> $REPOFILE
```

- 9. オフラインのシステムに Manager パッケージをインストールします。手順は 「Red Hat Enterprise Manager パッケージのインストール」 を参照してください。パッケージは、コンテ ンツ配信ネットワークの代わりにローカルリポジトリーからインストールされます。
- 10. Manager を設定します。初期設定の手順については、「Red Hat Virtualization Manager の設 定」 を参照してください。
- 11. ホスト、ストレージ、仮想マシンの設定を続行します。

パート III. ホストのインストール

### 第5章 ホストについて

Red Hat Virtualization は、Red Hat Virtualization Host (RHVH) と Red Hat Enterprise Linux ホストの 2 つのタイプのホストをサポートしています。Red Hat Virtualization 環境では、要件に応じて 1 タイプの みまたは両方のタイプを使用することができます。Red Hat Virtualization 環境には、少なくとも 2 台の ホストをインストールしてアタッチすることを推奨します。ホストを 1 台しかアタッチしなかった場合 には、移行や高可用性などの機能を利用することはできません。

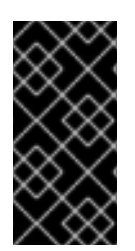

### 重要

SELinux は インストール時に enforcing モードに設定されます。確認するに は、**getenforce** コマンドを実行してください。Red Hat Virtualization 環境を Red Hat がサポートするには、すべてのハイパーバイザーと Manager で SELinux を enforcing モードに設定する必要があります。

### 表5.1 ホスト

| ホストタイプ                           | 別名                           | 説明                                                                                                    |
|----------------------------------|------------------------------|----------------------------------------------------------------------------------------------------|
| Red Hat Virtualization<br>Host   | RHV-H、シンホスト                  | Red Hat Enterprise Linux をベー<br>スとする最小限のオペレーティン<br>グシステム。カスタマーポータル<br>から ISO ファイルとして配信され<br>ており、ホストとして機能するマ<br>シンに必要なパッケージのみが含<br>まれます。 |
| Red Hat Enterprise<br>Linux Host | RHEL ベースのハイパーバイ<br>ザー、シックホスト | 適切なチャンネルをサブスクライ<br>ブされた Red Hat Enterprise<br>Linux ホストは、ホストとして使<br>用することができます。                                                         |

### 5.1. ホストの互換性に関する表

以下の表には、Red Hat Virtualization の各互換バージョンでサポートされているホストのバージョンを まとめています。

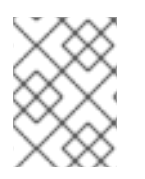

### 注記

VDSM の最新バージョンは、すべての旧バージョンの Red Hat Virtualization との後方互 換性があります。

### 表5.2 ホストの互換性に関する表

| RHEL / RHVH のサポート対象バージョン | 3.6      | 4.0 |
|--------------------------|----------|-----|
| 7.0                      | 1        |     |
| 7.1                      | <i>✓</i> |     |
| 7.2                      | ✓        | 1   |

新規データセンターの作成時に、互換バージョンを設定することができます。データセンター内の全ホ ストに適した互換バージョンを選択します。一旦設定されると、それよりも古いバージョンに変更する ことはできません。Red Hat Virtualization を新規インストールした場合には、最新の互換バージョンが Default データセンターと Default クラスターに設定されるので、古い互換バージョンを使用するには、 追加でデータセンターおよびクラスターを作成する必要があります。

### 第6章 RED HAT VIRTUALIZATION HOST

Red Hat Virtualization 4.0 では、Red Hat Virtualization Hypervisor がアップグレードされて、新しい バージョンが導入されました。以前の RHEV-H は基本のテキストユーザーインターフェースでインス トールや設定を行うクローズドシステムでしたが、Red Hat Virtualization Host (RHVH) は **yum** でアッ プデートでき、Red Hat Enterprise Linux ホストで使用しているインターフェースをベースにした **Anaconda** インストールインターフェースを使用します。

RHVH は、Red Hat Virtualization 環境でハイパーバイザーとして機能する物理マシンの簡単な設定方法 を提供するために設計された、Red Hat Enterprise Linux をベースとする最小構成のオペレーティング システムです。この最小構成のオペレーティングシステムには、マシンがハイパーバイザーとして機能 するのに必要なパッケージのみが含まれており、ハイパーバイザーの監視や管理タスクの実行用に Cockpit ユーザーインターフェースが備えられています。最小ブラウザー要件は、http://cockpitproject.org/running.html を参照してください。

作業を開始する前に、RHVH をインストールするマシンが「ハイパーバイザーの要件」に記載のハード ウェア要件を満たしていることを確認してください。

物理マシンに RHVH をインストールする手順は主に、以下の3つのステップで構成されます。

- 1. カスタマーポータルから RHVH ディスクイメージをダウンロードします。
- 2. RHVH ディスクイメージを USB、CD または DVD に書き込みます。
- 3. RHVH の最小オペレーティングシステムをインストールします。

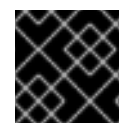

### 重要

RHVH は現在、iSCSI LUN にはインストールできません。

手順6.1 Red Hat Virtualization Host のインストール

- 1. カスタマーポータルから RHVH ディスクイメージをダウンロードします。
  - a. Red Hat カスタマーポータル (https://access.redhat.com) にログインします。
  - b. メニューバーの **ダウンロード** をクリックします。
  - c. Red Hat Virtualization をクリックしてスクロールアップしてから Download Latest をクリックして製品ダウンロードページにアクセスします。
  - d. RHV 4.0 のハイパーバイザーイメージを選択して Download Now をクリックします。
  - e. ブート可能なメディアデバイスを作成します。詳しい情報は、対象の Red Hat Enterprise Linux インストールガイド を参照してください。
- 2. 準備したインストールメディアを使用して、RHVH のインストール先となるマシンを起動します。
- 3. 起動メニューから Install オプションを選択して Enter を押します。

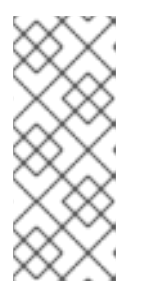

注記

または、Tab キーを押してカーネルパラメーターを編集することもできます。 カーネルパラメーターはスペースで区切る必要があります。指定したカーネルパ ラメーターを使用してシステムを起動するには、Enter キーを押します。カー ネルパラメーターへの変更を消去し、起動メニューに戻るには、Esc キーを押し ます。

- 4. 言語を選択して、続行をクリックしてください。
- 5. 日付と時刻 画面からタイムゾーンを選択して完了 をクリックします。
- 6. キーボード 画面からキーボードのレイアウトを選択して 完了 をクリックします。
- 7. **インストール先** 画面から RHVH のインストール先のデバイスを選択します。オプションで暗号 化を有効にします。**完了** をクリックします。

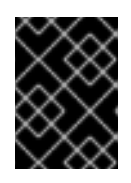

#### 重要

Red Hat は **自動構成のパーティション構成** オプションを使用することを強く推 奨します。

- 8. **ネットワークとホスト名** 画面からネットワークを選択して、設定 をクリックして接続の詳細を 設定します。ホスト名 フィールドにホスト名を入力して 完了 をクリックします。
- 9. オプションで **言語サポート、Security Policy、Kdump** を設定します。**インストールの概要** 画面の各セクションの情報については、『Red Hat Enterprise Linux 7 インストールガイド』 の「Anaconda を使用したインストール」を参照してください。
- 10. インストールの開始 をクリックします。
- 11. RHVH のインストールの際に root パスワードを設定して、オプションで管理ユーザーを作成し ます。
- 12. 再起動 をクリックしてインストールを完了します。

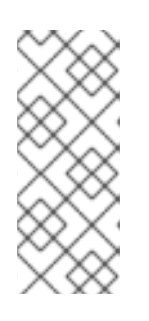

注記

RHVH の再起動時には、imgbase-motd.service がホストのヘルスチェック を実行して、コマンドラインへのログイン時に結果を表示します。メッセージ imgbase status: OK または imgbase status: DEGRADED はヘルスステー タスを示します。さらに詳しい情報を表示するには、imgbase check を実行し ます。このサービスは、デフォルトで有効化されています。

- インストールが完了したら https://HostFQDNorIP:9090 の Cockpit のユーザーインターフェース にログインして、ホストをコンテンツ配信ネットワークにサブスクライブします。Tools > Subscriptions > Register System をクリックして、カスタマーポータルのユーザー名と パスワードを入力します。システムは自動的に Red Hat Virtualization Host のエンタ イトルメントにサブスクライブされます。
- 14. 今後の Red Hat Virtualization Host を更新できるように、**Terminal** をクリックして **Red Hat Virtualization Host 7** リポジトリーを有効にします。

# subscription-manager repos --enable=rhel-7-server-rhvh-4-rpms

お使いの Red Hat Virtualization 環境にホストを追加できるようになりました。「8章*Red Hat Virtualization Manager へのホストの追加*」を参照してください。

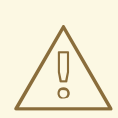

### 警告

現在、NetworkManager (**nmcli、nmtui**、Cockpit ユーザーインターフェースを含む)を使用したネットワークの設定はサポートされていません。Manager にホストを追加する前に追加のネットワーク設定が必要な場合は、**ifcfg** ファイルに手動で記述する必要があります。詳しい情報は『Red Hat Enterprise Linux ネットワークガイド』を参照してください。

### 第7章 RED HAT ENTERPRISE LINUX ホスト

### 7.1. RED HAT ENTERPRISE LINUX ホスト

RHEL ベースのハイパーバイザーとしても知られる Red Hat Enterprise Linux ホストは、**Red Hat** Enterprise Linux Server および Red Hat Virtualization のエンタイトルメントを有効にし た、標準の Red Hat Enterprise Linux の基本的なプログラムのみを物理サーバー上にインストールした 環境をベースとします。インストールの詳しい手順は、『Red Hat Enterprise Linux 7 インストールガイ ド』を参照してください。

デバイスのパススルーができるようにホストのハードウェアおよびソフトウェアを有効化する方法は 「付録G *PCI パススルーを有効にするためのホストの設定*」を参照してください。

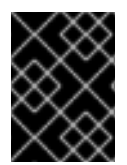

重要

ホストの BIOS 設定で仮想化が有効になっている必要があります。ホストの BIOS 設定 の変更に関する情報は、そのホストのハードウェアのマニュアルを参照してください。

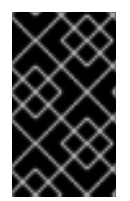

### 重要

サードパーティー製のウォッチドッグは、VDSM によって提供される watchdog デーモンを妨げる可能性あるので、Red Hat Enterprise Linux ホストにはインストールすべきではありません。

7.2. 必要なエンタイトルメントのサブスクライブ

仮想化ホストとして使用するには、Red Hat Enterprise Linux ホストが、「ハイパーバイザーの要件」に記載したハードウェア要件を満たしていることを確認してください。また、ホストはサブスクリ プションマネージャーを使用して登録し、多数のエンタイトルメントをサブスクライブする必要があり ます。以下の手順に従ってコンテンツ配信ネットワークに登録し、Red Hat Enterprise Linux Server および Red Hat Virtualization のエンタイトルメントをホストにアタッチしてください。

### 手順7.1 サブスクリプションマネージャーを使用した必要なチャンネルのサブスクライブ

1. コンテンツ配信ネットワークにシステムを登録します。プロンプトが表示されたら、カスタ マーポータルの **ユーザー名** と **パスワード** を入力します。

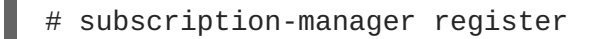

2. **Red Hat Enterprise Linux Server** および **Red Hat Virtualization** のサブスクリプ ションプールを特定して、プール ID を書き留めておきます。

# subscription-manager list --available

3. 上記のステップで特定したプール ID を使用して、エンタイトルメントをシステムにアタッチします。

# subscription-manager attach --pool=poolid

#### 注記

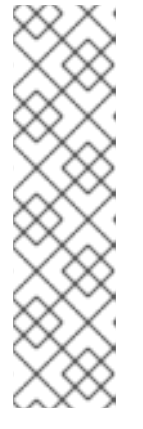

現在アタッチされているサブスクリプションを確認するには、以下のコマンドを 実行します。

# subscription-manager list --consumed

有効化されたリポジトリーを一覧表示するには、以下のコマンドを実行します。

# yum repolist

4. 全リポジトリーを無効にするには、以下のコマンドを実行します。

# subscription-manager repos --disable=\*

5. 必要なリポジトリーを有効にします。

# subscription-manager repos --enable=rhel-7-server-rpms
# subscription-manager repos --enable=rhel-7-server-rhv-4-mgmtagent-rpms

6. 現在インストールされている全パッケージを最新の状態にします。

# yum update

注記

カーネル関連のパッケージを更新した場合には、マシンを再起動してください。

ホストが必要なエンタイトルメントをサブスクライブするための設定が完了した後には、次のセクショ ンに進み、ホストを Red Hat Virtualization 環境にアタッチしてください。

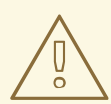

警告

現在、NetworkManager (**nmcli** および **nmtui** を含む) を使用したネットワークの 設定はサポートされていません。Manager にホストを追加する前に追加のネット ワーク設定が必要な場合は、**ifcfg** ファイルに手動で記述する必要があります。詳 しい情報は 『Red Hat Enterprise Linux ネットワークガイド』 を参照してくださ い。

### 第8章 RED HAT VIRTUALIZATION MANAGER へのホストの追加

Red Hat Virtualization 環境にホストを追加するには、仮想化のチェック、パッケージのインストール、 ブリッジの作成、ホストの再起動の各ステップをプラットフォームで完了する必要があるため、多少時 間がかかります。ホストと Manager 間での接続確立の進行状況は、詳細ペインで確認してください。

#### 手順8.1 Red Hat Virtualization Manager へのホストの追加

- 1. 管理ポータルで、ホストリソースタブをクリックします。
- 2. 新規作成 をクリックします。
- 3. ドロップダウンリストを使用して、新規ホスト用の **データセンター** および **ホストクラスター** を選択します。
- 4. 新規ホストの **名前** と **アドレス** を入力します。SSH ポート フィールドには、標準の SSH ポートであるポート 22 が自動入力されます。
- 5. Manager がホストにアクセスするために使用する認証メソッドを選択します。
  - o パスワード認証を使用するには、root ユーザーのパスワードを入力します。
  - または、SSH 公開鍵 フィールドに表示される鍵をホスト上の /root/.ssh/authorized\_keys にコピーして、公開鍵認証に使用します。
- 6. 詳細パラメーターボタンをクリックして、ホストの詳細設定を展開します。
  - a. オプションとして、ファイアウォールの自動設定を無効にすることができます。
  - b. オプションとして、JSON プロトコルの使用を無効にすることができます。
  - c. オプションとして、ホストの SSH フィンガープリントを追加し、セキュリティーを強化す ることができます。手動での追加または自動取得が可能です。
- オプションで、ホストが電源管理カードをサポートしている場合には、電源管理を設定することができます。電源管理の設定に関する情報は、『管理ガイド』の「ホストの電源管理の設定」のセクションを参照してください。
- 8. **OK** をクリックします。

新規ホストが Installing のステータスでホストー覧に表示され、詳細ペインでインストールの進捗 状況を確認することができます。しばらくすると、ホストのステータスが Up に変わります。

### パート IV. ストレージのアタッチ

### 第9章 ストレージ

### 9.1. ストレージについて

ストレージドメインとは、共通のストレージドインターフェースを使用するイメージの集合体です。ス トレージドメインには、テンプレートおよび仮想マシン (スナップショットを含む) の完全なイメージ、 ISO ファイル、およびそれら自体についてのメタデータが格納されます。ストレージドメインには、ブ ロックデバイス (SAN: iSCSI または FCP) またはファイルシステム (NAS: NFS、GlusterFS またはその 他の POSIX 準拠ファイルシステム) を使用することができます。

ストレージドメインには3つのタイプがあります。

データドメイン: データドメインには、データセンター内の仮想マシンおよびテンプレートの仮想ハードディスクと OVF ファイルを格納します。このドメインは、複数のデータセンター間で共有することはできません。複数のタイプのデータドメイン (iSCSI、NFS、FC、POSIX、Gluster)を同じデータセンターに追加することが可能ですが、それらはすべてローカルドメインではなく、全ホストがアクセス可能なドメインであることが条件となります。

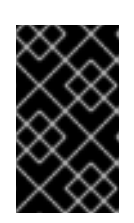

#### 重要

ISO ドメインとエクスポートドメインをアタッチするには、ステータスが Up の ホストが1台あり、データドメインのデータセンターにアタッチ済みである必要 があります。

- ISO ドメイン: ISO ドメインには、仮想マシンのオペレーティングシステムおよびアプリケーションのインストールおよび起動に使用する ISO ファイル (または論理 CD) を格納します。このドメインは、異なるデータセンター間で共有することが可能です。ISO ドメインは、データセンターにおける物理メディアの必要性を排除します。ISO ドメインは、NFS ベースのみで、1つのデータセンター に1つしか追加できません。
- エクスポートドメイン: エクスポートドメインは、データセンターと Red Hat Virtualization 環 境間でのイメージのコピーや移動に使用する一時的なストレージリポジトリーです。また、仮 想マシンのバックアップにも使用できます。エクスポートドメインは、複数のデータセンター 間で移動させることができますが、一度に1つのデータセンターでしかアクティブにすること はできません。エクスポートドメインは、NFS ベースのみで、1つのデータセンターに1つし か追加できません。

既存の FCP ストレージをデータドメインとしてアタッチする方法は、次のセクションを参照してくだ さい。その他のストレージオプションについては、『管理ガイド』を参照してください。

### 9.2. FCP ストレージの追加

Red Hat Virtualization プラットフォームは、既存の LUN で構成されるボリュームグループからスト レージドメインを作成する方法で、SAN ストレージをサポートしています。ボリュームグループおよ び LUN はいずれも、同時に複数のストレージドメインにはアタッチできません。

Red Hat Virtualization システムの管理者には Storage Area Networks (SAN)の概念に関する作業知識が 必要になります。SAN は通常、ホストと外部の共有ストレージ間のトラフィックに Fibre Channel Protocol (FCP)を使用します。このため、SAN は FCP ストレージとも呼ばれています。

Red Hat Enterprise Linux での FCP またはマルチパスの設定/構成に関する情報は、『ストレージ管理ガ イド』 および 『DM Multipath ガイド』を参照してください。 以下の手順は、既存の FCP ストレージを Red Hat Virtualization 環境にデータドメインとしてアタッチ する方法について説明します。サポートされているストレージタイプについての詳しい情報は、『管理 ガイド』の「ストレージ」の章を参照してください。

#### 手順9.1 FCP ストレージの追加

- 1. ストレージリソースタブをクリックして、全ストレージドメインを一覧表示します。
- 2. 新規ドメイン をクリックすると、新規ドメイン ウィンドウが開きます。
- 3. ストレージドメインの名前を入力します。

| New Domain 🔞     |               |                 |       |             |            |          | × |
|------------------|---------------|-----------------|-------|-------------|------------|----------|---|
| Data Center      | Default (V3)  |                 | •     | Name        |            |          | 1 |
| Domain Function  | Data          |                 | -     | Description |            |          | 1 |
| Storage Type     | Fibre Channel |                 | -     | Comment     |            |          | 1 |
| Use Host         | Host1         |                 | -     |             |            |          |   |
|                  |               |                 |       |             |            |          |   |
| 🔲 LUN ID         | Dev. Size     | Additional Size | #path | Vendor ID   | Product ID | Serial   |   |
|                  |               |                 |       |             |            |          |   |
|                  |               |                 |       |             |            |          |   |
|                  |               |                 |       |             |            |          |   |
|                  |               |                 |       |             |            |          |   |
|                  |               |                 |       |             |            |          |   |
|                  |               |                 |       |             |            |          |   |
|                  |               |                 |       |             |            |          |   |
|                  |               |                 |       |             |            |          |   |
|                  |               |                 |       |             |            |          |   |
|                  |               |                 |       |             |            |          |   |
|                  |               |                 |       |             |            |          |   |
|                  |               |                 |       |             |            |          |   |
| Advanced Paramet | ers           |                 |       |             |            |          |   |
|                  |               |                 |       |             |            |          |   |
|                  |               |                 |       |             |            | OK Cance |   |

#### 図9.1 FCP ストレージの追加

4. データセンター ドロップダウンメニューで FCP データセンターを選択します。

適切な FCP データセンターがない場合には (None) を選択します。

- 5. ドロップダウンメニューで **ドメイン機能** および **ストレージタイプ** を選択します。選択した データセンターとの互換性がないストレージドメインタイプは選択できません。
- 使用するホスト のフィールドでアクティブなホストを1台選択します。データセンターで初め て作成するデータドメインでなければ、そのデータセンターの SPM ホストを選択する必要が あります。

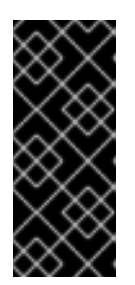

ストレージドメインへの通信はすべて、Red Hat Virtualization Manager から直接 ではなく、選択したホストを介して行われます。システムには、アクティブなホ ストが少なくとも1台存在し、選択したデータセンターにアタッチされている必 要があります。ストレージドメインを設定する前には、全ホストがストレージデ バイスにアクセスできる状態でなければなりません。

- 新規ドメイン ウィンドウで、ストレージタイプに Data / Fibre Channel を選択した場合 は、未使用の LUN が割り当てられた既知のターゲットが自動的に表示されます。LUN ID チェックボックスを選択し、使用可能な LUN をすべて選択します。
- 8. オプションで、詳細パラメーターを設定することが可能です。
  - a. 詳細パラメーター をクリックします。

重要

- b. 容量不足の警告のフィールドに、パーセンテージ値を入力します。ストレージドメインの 空き容量がこの値を下回ると、ユーザーに警告のメッセージが表示され、ログに記録され ます。
- c. アクションをブロックする深刻な容量不足のフィールドにGB単位で値を入力します。ストレージドメインの空き容量がこの値を下回ると、ユーザーにエラーメッセージが表示され、ログに記録されます。容量を消費する新規アクションは、一時的であってもすべてブロックされます。
- d. 削除後にワイプするオプションを有効にするには、**削除後にワイプ**チェックボックスを選択します。このオプションは、ドメインの作成後に編集することが可能ですが、その場合にはすでに存在していたディスクの「削除後にワイプ」プロパティーは変更されません。
- 9. OK をクリックするとストレージドメインが作成され、ウィンドウが閉じます。

**ストレージ** タブに新規 FCP データドメインが表示されます。使用準備中には、Locked のステータス となります。準備が整った時点で、自動的にデータセンターにアタッチされます。

### 付録A ローカル ISO ドメインのパーミッションの変更

Manager のセットアップ中に、ローカルの ISO ドメインを提供するように設定した場合は、そのドメ インを1つまたは複数のデータセンターにアタッチして、仮想マシンのイメージファイルを提供するの に使用することができます。デフォルトでは、ローカル ISO ドメインのアクセス制御リスト (ACL) は、Manager のマシンのみに読み取り/書き込みアクセスを提供します。ISO ドメインをデータセン ターにアタッチするには、仮想化ホストがそのドメインに読み取り/書き込みのアクセスができる必要が あります。セットアップ時にネットワークまたはホストの情報が不明だった場合や、任意のタイミング で ACL を更新する必要がある場合は、以下の手順を実行してください。

ネットワーク全体に読み取り/書き込みアクセスを許可することは可能ですが、アクセスを必要とするホ ストとサブネットにアクセスを限定することを推奨します。

#### 手順A.1 ローカル ISO ドメインのパーミッションの変更

- 1. Manager のマシンにログインします。
- 2. /etc/exports ファイルを編集して、ホストまたはホストが属するサブネットをアクセス制御 リストに追加します。

/var/lib/exports/iso 10.1.2.0/255.255.255.0(rw)
host01.example.com(rw) host02.example.com(rw)

上記の例は、/24 ネットワーク 1 つとホスト 2 台に読み取り/書き込みアクセスを許可しま す。/var/lib/exports/iso は、ISO ドメインのデフォルトのファイルパスです。形式のオ プションについての詳しい説明は、exports(5) の man ページを参照してください。

3. 変更を適用します。

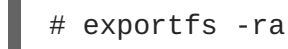

**engine-setup** を実行した後に手動で **/etc/exports** ファイルを編集すると、後で **enginecleanup** を実行しても、変更を元に戻すことはできない点に注意してください。

### 付録B データセンターへのローカル ISO ドメインのアタッチ

Manager のインストール中に作成されたローカル ISO ドメインは、管理ポータルに **Unattached** のス テータスで表示されます。このドメインを使用するには、データセンターにアタッチしてくださ い。ISO ドメインは、データセンターと同じ **ストレージタイプ** である必要があります。データセン ター内の各ホストには、その ISO ドメインの読み取り/書き込みアクセスが必要です。特に Storage Pool Manager がアクセス可能であることを確認してください。

データセンターには、1 つの ISO ドメインしかアタッチできません。

#### 手順B.1 データセンターへのローカル ISO ドメインのアタッチ

- 管理ポータルで、データセンター リソースタブをクリックして、対象のデータセンターを選択します。
- 2. 詳細ペインの **ストレージ** タブを選択し、データセンターにすでにアタッチされているストレー ジドメインを表示します。
- 3. ISO をアタッチ をクリックし、ISO ライブラリーのアタッチウィンドウを開きます。
- 4. ローカル ISO ドメインのラジオボタンをクリックします。
- 5. OK をクリックします。

ISO ドメインがデータセンターにアタッチされ、自動的にアクティブ化されます。

# 付録**C RED HAT GLUSTER STORAGE** ノードでの **GLUSTER** プロセスの有効化

- 1. ナビゲーションペインで、**クラスター** タブを選択します。
- 2. 新規作成 を選択します。
- Gluster サービスを有効にする」ラジオボタンを選択します。必要に応じて、アドレス、SSH フィンガープリント、パスワードを指定します。既存の Gluster 設定をインポートの チェックボックスが選択されていないと、アドレスとパスワードのフィールドに入力できません。

| New Cluster 🤨     |                                                | 8         |  |  |  |
|-------------------|------------------------------------------------|-----------|--|--|--|
| General           | Data Center                                    | Default 🔄 |  |  |  |
| Optimization      |                                                |           |  |  |  |
| Resilience Policy | Name                                           |           |  |  |  |
| Cluster Policy    | Description                                    |           |  |  |  |
| Console           | Comment                                        |           |  |  |  |
| Fencing Policy    | СРИ Туре                                       |           |  |  |  |
|                   | Compatibility Version                          | 3.5 🔽     |  |  |  |
|                   | CPU Architecture                               | undefined |  |  |  |
|                   | Enable Virt Service                            |           |  |  |  |
|                   | Enable Gluster Service                         |           |  |  |  |
|                   | Import existing gluster configuration          |           |  |  |  |
|                   | Enter the details of any server in the cluster |           |  |  |  |
|                   | Address                                        |           |  |  |  |
|                   | SSH Fingerprint                                |           |  |  |  |
|                   | Password                                       |           |  |  |  |
|                   | Enable to set VM maintenance reason            |           |  |  |  |
|                   |                                                | OK Cancel |  |  |  |

図C.1 「Gluster サービスを有効にする」ラジオボタンの選択

4. **OK** をクリックします。

Red Hat Gluster Storage ノードを Gluster クラスターに追加して、ストレージドメインとして Gluster ボリュームをマウントできるようになりました。iptables ルールにより、ストレージドメインのクラス ターへの追加が拒否されなくなりました。

### 付録D リモートの POSTGRESQL データベースを RED HAT VIRTUALIZATION MANAGER で使用するための準備

オプションで、PostgreSQL データベースを Red Hat Enterprise Linux 7 のマシンに設定して、Manager データベースとして使用することができます。デフォルトでは、Red Hat Virtualization Manager の設定 スクリプト **engine-setup** は、Manager マシンのローカルに Manager データベースを作成/設定しま す。データベースの自動設定は、「Red Hat Virtualization Manager の設定」を参照してください。ま た、Manager マシンでカスタムの値を使用した Manager データベースの設定方法については、「付録E *Red Hat Virtualization Manager で使用するための手動設定のローカル PostgreSQL データベースの準 備*」を参照してください。

以下の手順を使用して、Manager がインストールされているマシンとは別のマシンでデータベースを設 定します。engine-setup の実行中に、データベースの認証情報を提示する必要があるため、この データベースを設定してから、Manager を設定するようにしてください。

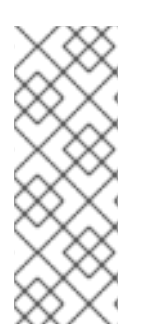

### 注記

engine-setup および engine-backup --mode=restore コマンドは、システムロ ケールが違っていても en\_US.UTF8 ロケールのシステムエラーメッセージしかサポート しません。

**postgresql.conf** ファイルのロケール設定は **en\_US.UTF8** に設定する必要があります。

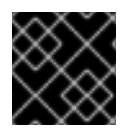

### 重要

データベース名には、数字、アンダースコア、小文字しか使用できません。

### 手順D.1 リモートの PostgreSQL データベースを Red Hat Virtualization Manager で使用するための 準備

1. PostgreSQL サーバーパッケージをインストールします。

# yum install postgresql-server

PostgreSQL データベースを初期化し、postgresql サービスを起動してブート時に起動されるように設定します。

# su -l postgres -c "/usr/bin/initdb --locale=en\_US.UTF8 -auth='ident' --pgdata=/var/lib/pgsql/data/"
# systemctl start postgresql.service
# systemctl enable postgresql.service

3. postgres ユーザーとして、psql コマンドラインインターフェースに接続します。

```
# su - postgres
$ psql
```

4. データベースの読み取り/書き込み時に使用する Manager のユーザーを作成します。Manager のデフォルトユーザー名は engine です。

postgres=# create role *user\_name* with login encrypted password

'password';

5. Red Hat Virtualization 環境についてのデータを保管するデータベースを作成します。Manager のデフォルトのデータベース名は engine です。

postgres=# create database database\_name owner user\_name template
template0 encoding 'UTF8' lc\_collate 'en\_US.UTF-8' lc\_ctype
'en\_US.UTF-8';

6. 新規データベースに接続して plpgsql 言語を追加します。

postgres=# \c database\_name
database\_name=# CREATE LANGUAGE plpgsql;

7. md5 クライアントの認証を有効にして、データベースにリモートからアクセスできるようにします。/var/lib/pgsql/data/pg\_hba.conf ファイルを編集して、ファイルの一番下にある local で始まる行のすぐ下に以下の行を追加します。X.X.X.X は、お使いの Manager の IP アドレスに置き換えてください。

host database\_name user\_name X.X.X.X/32 md5

8. データベースへの TCP/IP 接続を許可します。/var/lib/pgsql/data/pg\_hba.conf ファイ ルを編集して、以下の行を追加します。

listen\_addresses='\*'

上記の例では、全インターフェースの接続をリッスンするように **postgresql** を設定していま す。IP アドレスを指定することで (リッスンする) インターフェースの指定も可能です。

9. PostgreSQL データベース接続に使用するデフォルトのポートを開放して、更新したファイア ウォールルールを保存します。

# yum install iptables-services
# iptables -I INPUT 5 -p tcp --dport 5432 -j ACCEPT
# service iptables save

10. **postgresql** サービスを再起動します。

# systemctl restart postgresql.service

オプションで、http://www.postgresql.org/docs/8.4/static/ssl-tcp.html#SSL-FILE-USAGE の説明に従い、 SSL を設定してデータベース接続のセキュリティーを保護します。

### 付録**E RED HAT VIRTUALIZATION MANAGER** で使用するための 手動設定のローカル **POSTGRESQL** データベースの準備

オプションで、Manager マシン上でローカルの PostgreSQL データベースを Manager データベースと して使用するように設定することができます。デフォルトでは、Red Hat Virtualization Manager の設定 スクリプト **engine-setup** は、Manager マシンのローカルに Manager データベースを作成/設定しま す。データベースの自動設定は、「Red Hat Virtualization Manager の設定」を参照してください。ま た、Manager のインストール先とは別のマシンに Manager データベースを設定する方法については、 「付録D *リモートの PostgreSQL データベースを Red Hat Virtualization Manager で使用するための準 備*」を参照してください。

以下の手順を使用して、カスタムの値を使用して Manager データベースを設定します。enginesetup の実行中に、データベースの認証情報を提示する必要があるため、このデータベースを設定して から、Manager を設定するようにしてください。データベースを設定するには、まず Manager マシン に rhevm パッケージをインストールしてから、依存関係として postgresql-server パッケージをインス トールします。

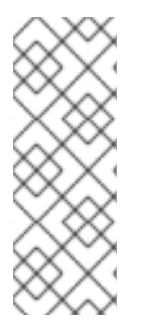

### 注記

engine-setup および engine-backup --mode=restore コマンドは、システムロ ケールが違っていても en\_US.UTF8 ロケールのシステムエラーメッセージしかサポート しません。

**postgresql.conf** ファイルのロケール設定は **en\_US.UTF8** に設定する必要がありま す。

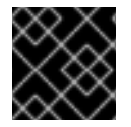

### 重要

データベース名には、数字、アンダースコア、小文字しか使用できません。

### 手順E.1 Red Hat Virtualization Manager で使用するための手動設定のローカル PostgreSQL データ ベースの準備

1. PostgreSQL データベースを初期化し、**postgresql** サービスを起動してブート時に起動され るように設定します。

# su -l postgres -c "/usr/bin/initdb --locale=en\_US.UTF8 -auth='ident' --pgdata=/var/lib/pgsql/data/"
# service postgresql start
# chkconfig postgresql on

2. postgres ユーザーとして、psql コマンドラインインターフェースに接続します。

```
# su - postgres
$ psql
```

3. データベースの読み取り/書き込み時に使用する Manager のユーザーを作成します。Manager のデフォルトユーザー名は engine です。

postgres=# create role user\_name with login encrypted password
'password';

4. Red Hat Virtualization 環境についてのデータを保管するデータベースを作成します。Manager のデフォルトのデータベース名は engine です。

postgres=# create database database\_name owner user\_name template
template0 encoding 'UTF8' lc\_collate 'en\_US.UTF-8' lc\_ctype
'en\_US.UTF-8';

5. 新規データベースに接続して plpgsql 言語を追加します。

postgres=# \c database\_name
database\_name=# CREATE LANGUAGE plpgsql;

md5 クライアントの認証を有効にして、データベースにリモートからアクセスできるようにします。/var/lib/pgsql/data/pg\_hba.conf ファイルを編集して、ファイルの一番下にある local で始まる行のすぐ下に以下の行を追加します。

| host | [database | name] | [user | name] | 0.0.0.0/0 | md5 |
|------|-----------|-------|-------|-------|-----------|-----|
| host | [database | name] | [user | name] | ::0/0     | md5 |

7. postgresql サービスを再起動します。

# service postgresql restart

オプションで、http://www.postgresql.org/docs/8.4/static/ssl-tcp.html#SSL-FILE-USAGE の説明に従い、 SSL を設定してデータベース接続のセキュリティーを保護します。

### 付録F 別のマシンへの WEBSOCKET プロキシーのインストール

websocket プロキシーにより、ユーザーは、 noVNC および SPICE HTML5 コンソールを介して仮想マ シンに接続することができるようになります。noVNC クライアントは Websocket を使用して VNC データを渡しますが、QEMU の VNC サーバーには Websocket サポートがないため、Websocket プロ キシーはクライアントと VNC サーバーの間に配置する必要があります。プロキシーは、Manager マシ ンなど、ネットワークにアクセス可能なマシンで実行可能です。

セキュリティーおよびパフォーマンスの理由から、ユーザーは別のマシンで Websocket プロキシーを 設定することを推奨します。

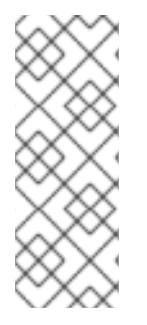

注記

SPICE HTML5 のサポートはテクノロジープレビュー機能です。テクノロジープレ ビュー機能は、Red Hat サービスレベルアグリーメント (SLA) では完全にサポートされ ていません。これらは、機能的に完全でない可能性があり、実稼働環境での使用を目的 とはしていませんが、近々発表予定のプロダクトイノベーションをリリースに先駆けて ご提供することにより、お客様は機能性をテストし、開発プロセス中にフィードバック をお寄せいただくことができます。

このセクションでは、Manager が実行されていない別のマシンで Websocket プロキシーをインストー ルおよび設定する方法を説明します。Manager に Websocket プロキシーを設定する手順については 「Red Hat Virtualization Manager の設定」 を参照してください。

### 手順F.1 別のマシンへの Websocket プロキシーのインストールおよび設定

1. Websocket プロキシーをインストールします。

# yum install ovirt-engine-websocket-proxy

2. engine-setup コマンドを実行して Websocket プロキシーを設定します。

```
# engine-setup
```

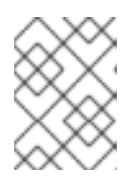

注記

rhevm パッケージもインストールした場合には、このホストに engine を設定す るか聞かれた場合に **No** を選択してください。

3. Enter を押して、engine-setup でマシンに Websocket プロキシーを設定できるようにしま す。

Configure WebSocket Proxy on this machine? (Yes, No) [Yes]:

 Enter を押して自動検出されたホスト名を受け入れるか、別のホスト名を入力して Enter を 押します。仮想化ホストを使用している場合には、自動的に検出されたホスト名が間違ってい る可能性がある点に注意してください。

Host fully qualified DNS name of this server [host.example.com]:

Enter を押して、engine-setup で外部通信に必要なファイアウォールの設定およびポートの開放ができるようにします。engine-setup でのファイアウォールの変更を許可しない場合には、手動で必要なポートを開放する必要があります。

Setup can automatically configure the firewall on this system. Note: automatic configuration of the firewall may overwrite current settings. Do you want Setup to configure the firewall? (Yes, No) [Yes]:

6. Manager のマシンの DNS 名を入力して Enter を押します。

Host fully qualified DNS name of the engine server []:
engine\_host.example.com

7. Enter を押して、engine-setup で Manager マシンでアクションの実行を許可するか、2 を 押して手動でアクションを実行してください。

Setup will need to do some actions on the remote engine server. Either automatically, using ssh as root to access it, or you will be prompted to manually perform each such action. Please choose one of the following: 1 - Access remote engine server using ssh as root 2 - Perform each action manually, use files to copy content around (1, 2) [1]:

a. Enter を押してデフォルトの SSH ポート番号を受け入れるか、Manager マシンのポート 番号を入力します。

ssh port on remote engine server [22]:

b. Manager にログインするための root パスワードを入力して Enter を押します。

root password on remote engine server engine\_host.example.com:

8. 現在の設定と異なる場合には、iptablesのルールを確認するかどうかを選択します。

Generated iptables rules are different from current ones. Do you want to review them? (Yes, No) [No]:

9. Enter を押して構成設定を確定します。

--== CONFIGURATION PREVIEW ==--Firewall manager : iptables Update Firewall : True Host FQDN : host.example.com Configure WebSocket Proxy : True Engine Host FQDN : engine\_host.example.com

Please confirm installation settings (OK, Cancel) [OK]:

Manager が設定済みの Websocket プロキシーを使用するように設定する際の説明が表示されます。

Manual actions are required on the engine host in order to enroll certs for this host and configure the engine about it.

Please execute this command on the engine host: engine-config -s WebSocketProxy=host.example.com:6100 and than restart the engine service to make it effective

10. Manager マシンヘログインして、表示された説明に沿って操作を行います。

# engine-config -s WebSocketProxy=host.example.com:6100
# service ovirt-engine restart

### 付録GPCIパススルーを有効にするためのホストの設定

PCI パススルーを有効化すると、デバイスが仮想マシンに直接アタッチされているかのように、ホスト のデバイスを仮想マシンで使用することができます。PCI パススルー機能を有効化するには、仮想化拡 張機能および IOMMU 機能を有効化する必要があります。以下の手順では、ホストを再起動する必要が あります。すでにホストが Manager にアタッチされている場合には、ホストをメンテナンスモードに 設定してから以下の手順を実施するようにしてください。

### 前提条件

ホストのハードウェアが PCI デバイスのパススルーと割り当ての要件を満たしていることを確認してください。詳しい情報は「PCI デバイスの要件」を参照してください。

### 手順G.1 PCI パススルーを有効にするためのホストの設定

- BIOS の仮想化拡張機能 (例: VT-d または AMD-Vi) を有効化してください。詳しい情報は、 『Red Hat Enterprise Linux 仮想化の導入および管理ガイド』の「BIOS で Intel VT-x と AMD-V の仮想化ハードウェア拡張を有効にする」を参照してください。
- 2. grub 設定ファイルを編集して IOMMU を有効化します。

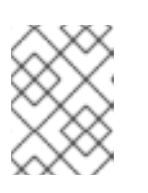

### 注記

IBM POWER8 ハードウェアを使用している場合は、IOMMU がデフォルトで有効化されているのでこの手順は飛ばしてください。

 Intel の場合はマシンを起動して grub 設定ファイルの GRUB\_CMDLINE\_LINUX の行の末尾 に intel\_iommu=on を追記してください。

```
# vi /etc/default/grub
...
GRUB_CMDLINE_LINUX="nofb splash=quiet console=tty0 ...
intel_iommu=on
...
```

 AMD の場合はマシンを起動して grub 設定ファイルの GRUB\_CMDLINE\_LINUX の行の末尾 に amd\_iommu=on を追記してください。

```
# vi /etc/default/grub
...
GRUB_CMDLINE_LINUX="nofb splash=quiet console=tty0 ...
amd_iommu=on
...
```

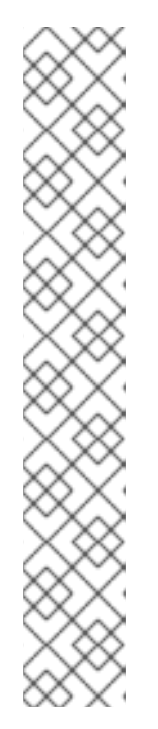

注記

intel\_iommu=on または amd\_iommu=on が機能する場合 は、intel\_iommu=pt または amd\_iommu=pt に置き換えてみてください。pt オプションにより、パススルーで使用するデバイスの IOMMU のみが有効化され て、ホストのパフォーマンスが向上されますが、このオプションはすべてのハー ドウェアでサポートされるわけではありません。pt オプションがお使いのホス トで機能しない場合には、以前のオプションに戻してください。

ハードウェアが割り込みの再マッピングをサポートしていないためにパススルー が失敗する場合は、仮想マシンが信頼できるのであれば

**allow\_unsafe\_interrupts** オプションを有効化することも検討してくださ い。**allow\_unsafe\_interrupts** を有効化すると、ホストは仮想マシンからの MSI 攻撃に晒されることになるため、このオプションはデフォルトで有効化され ていません。オプションを有効化するには以下のように設定してください。

# vi /etc/modprobe.d
options vfio\_iommu\_type1 allow\_unsafe\_interrupts=1

3. grub.cfg ファイルをリフレッシュしてからホストを再起動し、変更を有効にします。

# grub2-mkconfig -o /boot/grub2/grub.cfg

# reboot

GPU パススルーは、ホストとゲストシステムの両方で追加の設定手順を実行する必要があります。詳 しい情報は『管理ガイド』の「GPU パススルーに向けたホストおよびゲストシステムの準備」を参照 してください。

SR-IOV の有効化、専用の仮想 NIC の仮想マシンへの割り当てに関する詳しい情報 はhttps://access.redhat.com/articles/2335291を参照してください。